## Order Maintenance in Web Portal Box Office

| Agile     | e Portal Login          |  |
|-----------|-------------------------|--|
| Username: |                         |  |
| Password: |                         |  |
| Domain:   |                         |  |
| Log       | gin<br>ot Your Password |  |
|           |                         |  |
|           | 6                       |  |

## 1. Log into portal.agiletix.com

2. Click on the **Box Office** icon to the left of the screen.

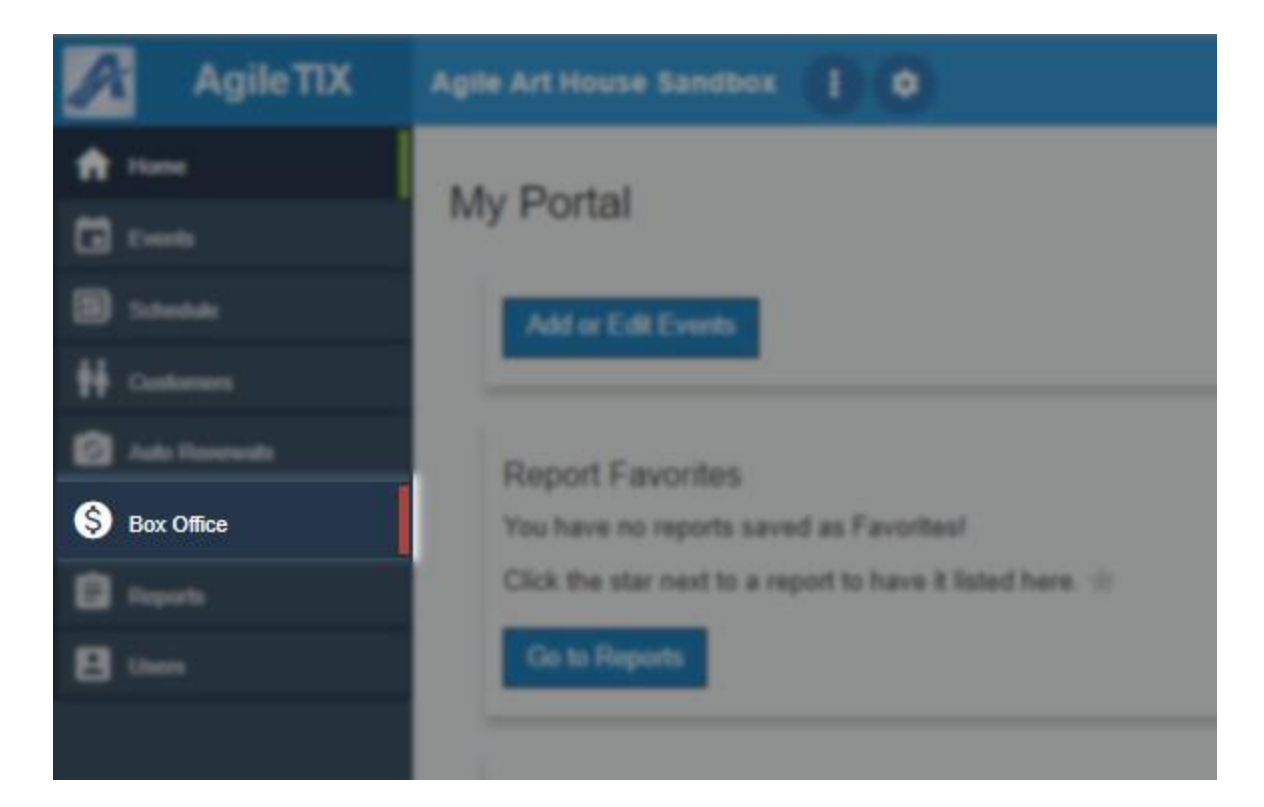

3. Enter your **Username, Password** and select the **Terminal Key Name** from the dropdown. **NOTE:** *The Terminal Key Name is different from your Domain name. If you do not have a Terminal Key Name, please contact your Client Support Rep.* 

|           | S Sales Log | in |  |
|-----------|-------------|----|--|
| Username: |             | -  |  |
| Password: |             | 5  |  |
| Terminal: | AAHS T      |    |  |

4. Once you are logged in, you will be prompted to **Cash In.** Click **Yes** to cash in. Enter in the **Opening Cash** and any other notes. Then click on the **Save Changes** button. This will tell the

system that you are ready to start your shift and to process sales. By cashing in, the system will allow you to process and track all sales.

| X |
|---|
|   |
|   |
|   |
|   |

5. To look up an order enter the **Order Number** in the **Order #** box in the **Last Orders** section of the **User Info** page. Click **Go** to open up that order.

| rt House |                                                                                                    |                                                                                                    |                                                                                                    |                                                                                                    |                                                                                                    |                                                                                                    |  |
|----------|----------------------------------------------------------------------------------------------------|----------------------------------------------------------------------------------------------------|----------------------------------------------------------------------------------------------------|----------------------------------------------------------------------------------------------------|----------------------------------------------------------------------------------------------------|----------------------------------------------------------------------------------------------------|--|
|          | Agile Demo Sandbox Mess<br>No Messages                                                                                                    | ages                                                                                               |                                                                                                    |                                                                                                    |                                                                                                    |                                                                                                    |  |
|          | Cash in / Out                                                                                                    |                                                                                                    |                                                                                                    |                                                                                                    |                                                                                                    |                                                                                                    |  |
|          | Status: Cathed in - Ready For<br>User: Hannah Stenand (ADSC)<br>User: Batch # 20023<br>Opening Cash<br>Closing Cash:<br>Closing Cash:<br>Closing Checks:<br>Notes:                         | 5445                                                                                               |                                                                                                    |                                                                                                    |                                                                                                    |                                                                                                    |  |
|          |                                                                                                    |                                                                                                    |                                                                                                    |                                                                                                    |                                                                                                    |                                                                                                    |  |
|          | Cash Out Save Changes                                                                                                    | Vew Report                                                                                         |                                                                                                    |                                                                                                    |                                                                                                    |                                                                                                    |  |
|          | Cash OM Ever Charges Provious User Batches Last Orders                                                                                                    | Vee Report                                                                                         |                                                                                                    |                                                                                                    |                                                                                                    | -                                                                                                    |  |
|          | Cath Call See Charges Previous User Batches Last Orders Order # [1386a1]                                                                                                    |                                                                                                    |                                                                                                    |                                                                                                    |                                                                                                    | -                                                                                                    |  |
|          | Canton See Chaya<br>Previous User Batches<br>Last Orders<br>Order #;139841                                                                                                    | Go<br>Order #                                                                                      | Order Date                                                                                                    | Ore                                                                                                    | Buver Type                                                                                                    | Actions                                                                                                  |  |
|          | Cali Od Ser Oursel<br>Previous User Batches<br>Last Orders<br>Order #:[19941]<br>Maric<br>Maric Kalai                                                                                      | Go<br>07der#<br>139767                                                                             | Order Date<br>51/1/2018 9:34 AM                                                                                                    | <b>org</b><br>Agile Art House Sandbox                                                                                                    | Buyer Type<br>ANS - Box Office                                                                                                    | Actions                                                                                                  |  |
|          | Califor Earthouse<br>Previous User Batches<br>Last Orders<br>Order #: [199641]<br>Name<br>Myrick Kalai<br>Beneveri, Mister                                                                 | 60<br>0rder#<br>139767<br>139742                                                                   | Order Date<br>51/1/2018 9:34 AM<br>4/20/2018 11155 AM                                                                                                    | <b>Org</b><br>Agile Art House Sandbox<br>Agile Art House Sandbox                                                                                                    | Buyer Type<br>AN5 - Box Office<br>AN5 - Dox Office                                                                                                    | Actions                                                                                                  |  |
|          | Cash College<br>Previous User Batches<br>Last Orders<br>Order # [19641]<br>Myrick Kalai<br>Renewert, Mister<br>Renewert, Mister                                                            | Con Croler #<br>139767<br>139742<br>139741                                                         | Order Date<br>5/1/2018 9-34 AM<br>4/20/2019 1115 AM<br>4/20/2019 11158 AM                                                                                                    | Org<br>Asile Art House Sandbox<br>Asile Art House Sandbox<br>Asile Art House Sandbox                                                                                                    | Buyer Type<br>ALS - Box Office<br>ALS - Box Office<br>Web - Standard                                                                                                    | Actions<br>Q<br>Q<br>Q                                                                                   |  |
|          | Cost od<br>Previous User Batches<br>Last Orders<br>Order æ (13964)<br>Mane<br>Myrick Kalai<br>Renewert, Mister<br>Renewert, Mister                                                         | Con<br>Order #<br>130767<br>139742<br>139740                                                       | Order Date<br>5/12/016 5-34 AM<br>4/20/2015 11:15 AM<br>4/20/2015 11:163 AM<br>4/20/2015 11:063 AM                                                                                                    | Org<br>Agile Art House Sandbox<br>Agile Art House Sandbox<br>Agile Art House Sandbox                                                                                                    | Buyer Type<br>AMS - Box Office<br>AMS - Box Office<br>Web - Standard<br>AMS - Box Office                                                                                        | Actions                                                                                                  |  |
|          | Control: Steen Despen<br>Previous User Ratches<br>Last Orders<br>Crider #: (19841)<br>Renneed: Mater<br>Renneed: Mater<br>Renneed: Mater<br>Benneed: Mater<br>Benneed: Mater               | Co<br>Order #<br>130767<br>139742<br>139741<br>139740<br>139776                                    | Order Date<br>51/2018 934 AM<br>4202019 1195 AM<br>4202019 1196 AM<br>4202019 1034 AM<br>32/202019 1034 AM                                                                                                | org<br>Agile Art House Sandbox<br>Agile Art House Sandbox<br>Agile Art House Sandbox<br>Agile Art House Sandbox<br>Agile Art House Sandbox                                                                                  | Buyer Type<br>ALS - Box Office<br>ALS - Box Office<br>Web - Standard<br>ALS - Box Office<br>ALS - Box Office                                                                    | Actions<br>Q<br>Q<br>Q<br>Q<br>Q<br>Q                                                                    |  |
|          | East Car<br>Previous User East Ches<br>Last Order #<br>Order # (19941)<br>Minick chail<br>Renewst, Nater<br>Renewst, Nater<br>Boodfre<br>Boodfre                                           | Con Depart<br>Con<br>130767<br>139742<br>139741<br>139740<br>139740<br>139761                      | Order Date<br>Siri2018 9-34 AM<br>4/202019 11:15 AM<br>4/202019 11:08 AM<br>4/202019 11:08 AM<br>3/202019 11:03 AM<br>3/202019 11:03 AM                                                                   | Org<br>Agile Art House Sandbox<br>Agile Art House Sandbox<br>Agile Art House Sandbox<br>Agile Art House Sandbox<br>Agile Art House Sandbox                                                                                  | Royer Type<br>AMS - Box Office<br>AMS - Box Office<br>Web - Standard<br>AMS - Box Office<br>AMS - Box Office                                                                    | Actions<br>वी. वी. वी. वी. वी. वी. वी. वी.                                                               |  |
|          | Catility Developed<br>Previous User Batches<br>Last Orders<br>Order # (19964)<br>Myrick, Kala<br>Renseed, Notae<br>Renseed, Notae<br>Renseed, Notae<br>BockTre<br>BockTre<br>BockTre       | Co<br>Order #<br>130767<br>130742<br>130742<br>130743<br>130740<br>130706<br>130601<br>139600      | Order Date<br>51/2018 9:34 AM<br>420/2018 1:155 AM<br>420/2018 1:158 AM<br>420/2018 1:054 AM<br>3/29/2018 1:054 AM<br>3/29/2018 1:054 AM<br>3/19/2018 1:114 AM                                            | Org<br>Agile Art House Sandbox<br>Agile Art House Sandbox<br>Agile Art House Sandbox<br>Agile Art House Sandbox<br>Agile Art House Sandbox<br>Agile Art House Sandbox                                                       | Buyer Type<br>AMS - Box Office<br>AMS - Box Office<br>Web - Standard<br>AMS - Box Office<br>AMS - Box Office<br>AMS - Box Office<br>AMS - Box Office                            | Actions<br>(a)<br>(a)<br>(a)<br>(a)<br>(c)<br>(c)<br>(c)<br>(c)<br>(c)<br>(c)<br>(c)<br>(c)<br>(c)<br>(c |  |
|          | Last Car<br>Previous User Batches<br>Last Orders<br>Carder # (13941)<br>Mintk. Kalai<br>Renewst. Mater<br>Renewst. Mater<br>Bacoffre<br>Bacoffre<br>Bacoffre<br>Bacoffre<br>Bacoffre       | Ge<br>Grder +<br>130767<br>130767<br>130741<br>139740<br>139660<br>139660<br>139652                | Order Date<br>5/1/2018 9:34 AM<br>4/20/2019 11:15 AM<br>4/20/2019 11:05 AM<br>3/20/2019 11:05 AM<br>3/19/2018 11:05 AM<br>3/19/2018 11:11 AM<br>3/14/2018 6:06 PM                                         | Ors<br>Agile Art House Sandbox<br>Agile Art House Sandbox<br>Agile Art House Sandbox<br>Agile Art House Sandbox<br>Agile Art House Sandbox<br>Agile Art House Sandbox<br>Agile Art House Sandbox                            | Buyer Type<br>Ald S- Bex Office<br>Ald S- Bex Office<br>Web - Standard<br>Ald S- Box Office<br>Ald S- Box Office<br>Ald S- Box Office<br>Ald S- Box Office                      | Actions<br>(व) व) व) व) व) व) व) व)                                                                      |  |
|          | Catility Developed<br>Previous User Batches<br>Last Orders<br>Order # (19964)<br>Myrick, Kala<br>Renseez, Notar<br>Renseez, Notar<br>Renseez, Notar<br>Bocoffice<br>Bocoffice<br>Bocoffice | Conter #<br>139767<br>139742<br>139742<br>139740<br>139740<br>139760<br>139661<br>139660<br>139652 | Order Date<br>51/2018 9:34 AM<br>420/2018 19:15 AM<br>420/2018 19:05 AM<br>420/2018 10:34 AM<br>32/32/018 10:34 AM<br>32/32/2018 10:34 AM<br>31/32/018 10:34 AM<br>31/42/018 60:09 M<br>31/42/018 60:09 M | Org<br>Agile Art House Sandbox<br>Agile Art House Sandbox<br>Agile Art House Sandbox<br>Agile Art House Sandbox<br>Agile Art House Sandbox<br>Agile Art House Sandbox<br>Agile Art House Sandbox<br>Agile Art House Sandbox | Ruger Type<br>Adds - Box Office<br>Adds - Box Office<br>Web - Standard<br>Adds - Box Office<br>Adds - Box Office<br>Adds - Box Office<br>Adds - Box Office<br>Adds - Box Office | Actions<br>वि. वी. वी. वी. वी. वी. वी. वी. वी. वी. वी                                                    |  |

6. From the Order, you are able to print or resend the order confirmation.

|   |                 |                                                                                                    |                                                                               | Sign Out stewardhc   User Info   Customer Se                                             | arch   Cart (0) |                | 1 |
|---|-----------------|----------------------------------------------------------------------------------------------------|-------------------------------------------------------------------------------|------------------------------------------------------------------------------------------|-----------------|----------------|---|
| = | Agile Art House |                                                                                                    |                                                                               |                                                                                          |                 | ) <del>,</del> | , |
|   |                 | Pith Continuation Enail Continuation<br>Transk you for your purchase important who<br>Order Number: 139641 (Status as of - 5/15/1)<br>Customer Number: 95695 | mation is listed below. Our Box Office is open 1 hour prior to the trace PM ( | r first film and closes 30 minutes after the start of the last film for the              | Cancel Order    |                |   |
|   |                 | Agile Art House Gift Card                                                                                                    |                                                                               |                                                                                          |                 |                |   |
|   |                 | Amount<br>\$100.00                                                                                                    | Number<br>3086091406007070                                                    |                                                                                          | PIN<br>5932     |                |   |
|   |                 | Delivery Method - Gift Card Mall<br>Cost Jammary<br>Murchaes: 310.00<br>Psymet Information<br>Card: 510.00/314/2018<br>Total<br>5100.00                      |                                                                               | Bulling Address<br>Bulling Handwig<br>Barner Han<br>Cambridge, MA 02138<br>United States |                 |                |   |
|   |                 |                                                                                                    |                                                                               |                                                                                          |                 |                |   |

## **Processing a Refund**

1. You can process a full refund in Web Portal Box Office. Follow steps 1 through 5 for **Order Maintenance.** 

2. When on the order confirmation page, click on **Cancel Order**.

| Ξ | Aglie Film Festiv                                                                                                    |              |
|---|----------------------------------------------------------------------------------------------------|--------------|
|   | Print Confermation         Email Confermation           Order Number: 138772 (Status as of - 5115/18.3.45.PM )         Customer Number: 15725 | Cancel Order |

3. Enter the reason for the refund and then click **Submit**. NOTE: You can only refund or cancel an entire order in Web Portal Box Office.

| Confirm Order Cancel                 | × |
|--------------------------------------|---|
| Reason for Cancel:                   |   |
| HB Processed second order by mistake | x |
| Order Amounts Being Refunded:        |   |
| Cash : (\$200.00)                    |   |
| Submit Cancel                        |   |

4. You will get a confirmation that the order has been successfully canceled.

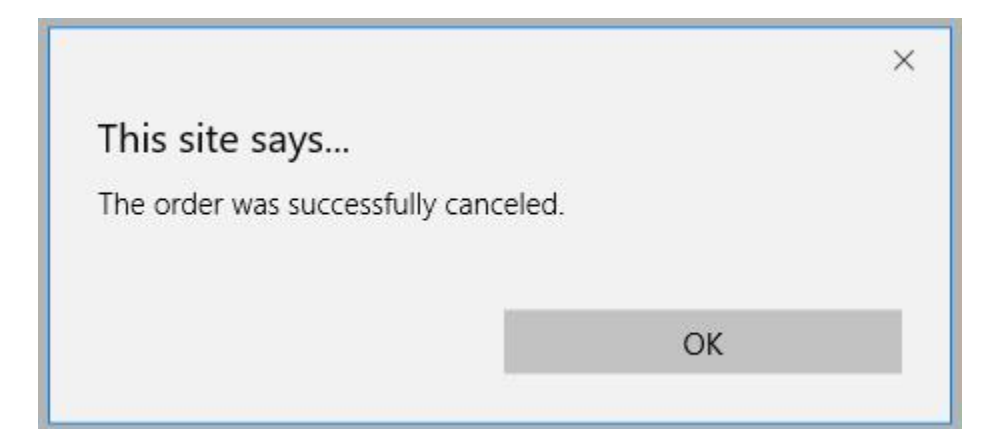

## Order History in Customer Record.

If the order number is unavailable you are able to look up a customer's order history.

1. Click on the **Customer Search** at the top of the screen.

Sign Out | Uter Info | Customer Search | Cart (0)

2. Search for the **Customer** by entering the **First** and **Last** name or the **Customer number**.

| Last Name:  | Potter                |               |            |                               |         |
|-------------|-----------------------|---------------|------------|-------------------------------|---------|
| Email:      |                       |               |            |                               |         |
| Customer #: |                       |               |            |                               |         |
| Zip Code:   |                       |               |            |                               |         |
| Phone:      |                       |               |            |                               |         |
| Search A    | dd New Clear Customer | Member Search |            |                               |         |
| Last Name   | F                     | irst Name     | Customer # | Address                       | Actions |
| Potter      | Ha                    | arry          | 94756      | 4 Privet Dr. LONDON, OH 43140 | ê 🕹     |

3. Once you have found the customer record you are looking for click on the **Customer Information** button.

| Last Name:  | Potter                              |            |                               |         |
|-------------|-------------------------------------|------------|-------------------------------|---------|
| First Name: | Harry                               |            |                               |         |
| Email:      |                                     |            |                               |         |
| Customer #: |                                     |            |                               |         |
| Zip Code:   |                                     |            |                               |         |
| Phone:      |                                     |            |                               |         |
| Search A    | dd New Clear Customer Member Search |            |                               |         |
| Last Name   | First Name                          | Customer # | Address                       | Actions |
| Potter      | Harry                               | 94756      | 4 Privet Dr. LONDON, OH 43140 | 🕹 🕹     |
|             |                                     |            |                               |         |

4. Once you are in the customer record click on the **View Your Orders** button to pull up all orders in that customer record.

| 94756                    |               |
|--------------------------|---------------|
| Name                     | NOCH I        |
| Harry Potter             |               |
| Email                    |               |
| lightingscar@noreply.com | Change Remove |
| Edit Contact Information |               |
|                          |               |

5. Click on the **View Order Details** button to open the order, and from here you are able to print or resend the order confirmation.

| Agle Art House Sandbox-Order Date Order Number: 139013<br>3/2/2016 11:44 AM Agle Art House Sandbox - Order Date<br>6/13/2017 11:07 AM Coder Date | ■ | Agile Art House |                                                            |                                            |
|----------------------------------------------------------------------------------------------------|---|-----------------|------------------------------------------------------------|--------------------------------------------|
| Agile Art Hourse Sandbox - Order Date<br>6/13/2017 11:07 AM                                                                                      |   |                 | Agle Art House Sandbox - Order Date<br>3/2/2018 11:44 AM   | Order Number: 139613<br>View Order Details |
|                                                                                                    |   |                 | Agile Art House Sandbox - Order Date<br>6/13/2017 11:07 AM | Order Number: 138507<br>View Order Details |
|                                                                                                    |   |                 |                                                            |                                            |

| Print Confirmation Email Confirmation Thank your for your purchase. Important information is listed below. Our Box Office is open 1 hour prior to the first film and closes 30 miniutes after the start of the last film for the day. Order Number: 338507 (Status as of - 5/15/18 12:49 PM ) Customer Number: 94756 |                      |                      |                                                                                      |                   |                       | Cancel Order |
|----------------------------------------------------------------------------------------------------|----------------------|----------------------|--------------------------------------------------------------------------------------|-------------------|-----------------------|--------------|
| Sandbox Membership                                                                                                    |                      |                      |                                                                                      |                   |                       |              |
| Type<br>Gold Member                                                                                                    | Number<br>50898      | Expires<br>6/13/2018 | Name<br>Harry Potter<br>Ginny Potter                                                 | Price<br>\$500.00 | Service Fee<br>\$0.00 |              |
| Delivery Method - Will Call                                                                                                    |                      |                      |                                                                                      |                   |                       |              |
| Art House Donations                                                                                                    |                      | _                    |                                                                                      | _                 | _                     |              |
| 1                                                                                                    | Amount<br>\$1,000.00 |                      |                                                                                      |                   |                       |              |
| Cost Summary           Purchases:         \$500.00           Donations:         \$1,000.00           Payment Information         Cash:\$1,500.006/13/2017           Total         \$1,500.00                                                                                                    |                      |                      | Billing Address<br>Harry Potter<br>4 Privet Dr.<br>LONDON, OH 43140<br>United States |                   |                       |              |
|                                                                                                    |                      |                      |                                                                                      |                   |                       |              |
|                                                                                                    |                      |                      |                                                                                      |                   |                       |              |
|                                                                                                    |                      |                      |                                                                                      |                   |                       |              |